# การปรับปรุงบัญชีสินทรัพย์สำรวจพบ(อาคารและสิ่งปลูกสร้าง) ในระบบ GFMIS ของหน่วยงานกรมพัฒนาที่ดิน

ตามที่กลุ่มบริหารสินทรัพย์ กองคลัง ได้ดำเนินการพัฒนาทักษะ ความรู้ ความเข้าใจเกี่ยวกับการปรับปรุง บัญชีสินทรัพย์สำรวจพบ(อาคารและสิ่งปลูกสร้าง) ในระบบ GFMIS ของหน่วยงานกรมพัฒนาที่ดิน ให้กับบุคลากร ของกลุ่มบริหารสินทรัพย์ ตามขอบเขตการสอนงาน โดยสรุปดังนี้

๑. ประเภทบัญชีอาคารและสิ่งปลูกสร้าง พร้อมทั้งอายุการใช้งานของสินทรัพย์ในระบบ GFMIS
 ๒. แนวทางและขั้นตอนการปรับปรุงบัญชีสินทรัพย์สำรวจพบ(อาคารและสิ่งปลูกสร้าง) ในระบบ

GFMIS

๓. การจัดทำสรุปรายงานการการปรับปรุงบัญชีสินทรัพย์สำรวจพบ(อาคารและสิ่งปลูกสร้าง) ในระบบ GFMIS ของแต่ละหน่วยงาน

๔. คำสั่งงานและรายงานในการบันทึกรายการสินทรัพย์ถาวร ในระบบ New GFMIS Thai
 ที่เกี่ยวข้อง

๑.ประเภทบัญชีอาคารและสิ่งปลูกสร้าง พร้อมทั้งอายุการใช้งานของสินทรัพย์ในระบบ GFMIS

| ลำดับ | รหัสบัญชีแยก<br>ประเภท | ชื่อหมวดสินทรัพย์      | อายุการใช้งาน<br>(ปี) |
|-------|------------------------|------------------------|-----------------------|
| 1     | 1205010101             | อาการพักอาศัย          | 40                    |
| 2     | 1205020101             | อาการสำนักงาน          | 40                    |
| 3     | 1205030101             | อาการเพื่อประโยชน์อื่น | 15/40                 |
| 4     | 1205040101             | สิ่งปลูกสร้าง          | 15                    |

#### ประเภทบัญชีอาการและสิ่งปลูกสร้าง

ภาพที่ ๑ ประเภทบัญชีอาคารและสิ่งปลูกสร้างในระบบ GFMIS

## ษ.แนวทางและขั้นตอนการปรับปรุงบัญชีสินทรัพย์สำรวจพบ(อาคารและสิ่งปลูกสร้าง) ในระบบ GFMIS

การบันทึกบัญชีที่ดิน อาคาร และอุปกรณ์ของหน่วยงานจะบันทึกในระบบสินทรัพย์ถาวร (Fixed Asset : FA) ของระบบ GFMIS (ตามหนังสือกรมบัญชีกลาง ที่ กค ๐๔๑๐.๓/ว ๔๓ ลงวันที่ ๒๙ มกราคม ๒๕๖๒ เรื่อง คู่มือ การบัญชีภาครัฐ เรื่องที่ดิน อาคารและอุปกรณ์) ซึ่งเป็นระบบที่ใช้บันทึกและควบคุมสินทรัพย์ในภาพรวมของหน่วยงาน โดยกำหนดให้สร้างข้อมูลหลักทรัพย์สินก่อนเพื่อให้สามารถรับรู้เป็นสินทรัพย์รายตัว เมื่อมีการได้มาของสินทรัพย์จาก การจัดซื้อจัดจ้าง การรับบริจาคสินทรัพย์ และการรับโอนเป็นต้น ส่วนการตัดจำหน่ายสินทรัพย์เป็นกรณีที่หน่วยงาน เลิกใช้งานสินทรัพย์แล้ว เนื่องจากมีการสูญหาย รื้อถอน บริจาค หรือขายสินทรัพย์ ซึ่งจะต้องดำเนินการให้เป็นไปตาม

ข้อ ๒๑๕ ของระเบียบกระทรวงการคลังว่าด้วยการจัดซื้อจัดจ้างและการบริหารพัสดุภาครัฐ พ.ศ. ๒๕๖๐ และสินทรัพย์ที่ หน่วยงานมีไว้ในครอบครองเพื่อประโยชน์ในการใช้งานจะต้องมีการประมวลผลค่าเสื่อมราคาทุกสิ้นงวดเพื่อรับรู้ ค่าใช้จ่ายที่เกิดขึ้นในแต่ละงวดบัญชีในบัญชีค่าเสื่อมราคา

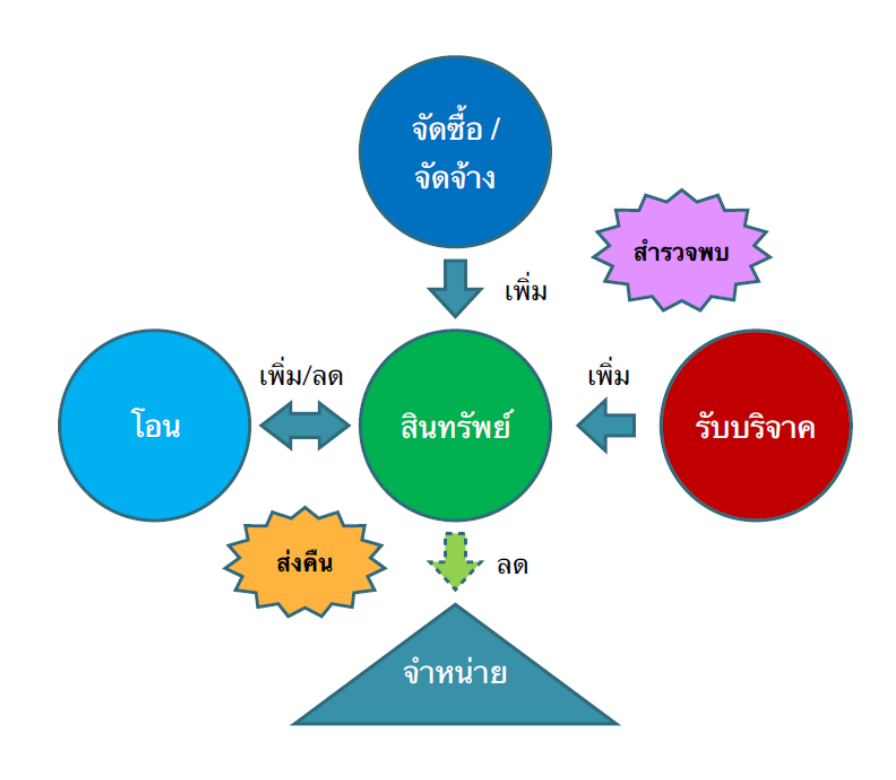

ภาพที่ ๒ การได้มาของสินทรัพย์

และกรณีที่หน่วยงานพบข้อผิดพลาดเกี่ยวกับการบันทึกบัญชีสินทรัพย์ ให้หน่วยงานดำเนินการ ปรับปรุงรายการสินทรัพย์ตามแนวทางการแก้ไขปัญหาการรับรู้ทางบัญชีของสินทรัพย์ดังนี้

### ษ.๑. กรณีมีสินทรัพย์แต่ไม่มีการบันทึกบัญชี

หลังจากดำเนินการตรวจนับพัสดุประจำปีตามระเบียบกระทรวงการคลังว่าด้วยการจัดซื้อ จัดจ้างและการบริหารพัสดุ พ.ศ. ๒๕๖๐ แล้วพบว่า หน่วยงานมีสินทรัพย์ปรากฏในทะเบียนคุมทรัพย์สินและรายงาน การตรวจสอบพัสดุประจำปี แต่ยังไม่มีการบันทึกบัญชี แบ่งเป็น ๒ กรณี ดังนี้

### ษ.๑.๑ กรณีสินทรัพย์ยังมีอายุการใช้งานคงเหลือ

กรณีหน่วยงานพบว่ามีสินทรัพย์ปรากฏในทะเบียนคุมทรัพย์สินและรายงานการ ตรวจสอบพัสดุประจำปี แต่ไม่ปรากฏข้อมูลในบัญชีแยกประเภทของระบบ GFMIS และสินทรัพย์ที่ตรวจพบยังมีอายุ การใช้งานคงเหลือ

#### ๒.๑.๒. กรณีสินทรัพย์หมดอายุการใช้งานแล้ว

กรณีหน่วยงานพบว่ามีสินทรัพย์ปรากฎในทะเบียนคุมทรัพย์สินและรายงานการ ตรวจสอบพัสดุประจำปี แต่ไม่ปรากฎข้อมูลในบัญชีแยกประเภทของระบบ GFMIS และสินทรัพย์ที่ตรวจพบหมดอายุ การใช้งานแล้ว

ทั้งนี้ อาคารและสิ่งปลูกสร้างรายการใดที่ไม่ทราบราคาทุนหรือปีที่ได้มา ให้หน่วยงาน ดำเนินการตีราคาทรัพย์สินก่อน (ตามหนังสือกลุ่มบริหารสินทรัพย์ กองคลัง ที่ กษ ๐๘๐๓.๐๘/๖๘๑ ลงวันที่ ๓๐ มิถุนายน ๒๕๖๔ เรื่องแนวทางการตีราคาอาคารและสิ่งปลูกสร้างสำหรับหน่วยงานกรมพัฒนาที่ดิน)

### ษ.ษ. กรณีมีสินทรัพย์แต่บันทึกบัญชีคลาดเคลื่อน

การบันทึกคลาดเคลื่อน เช่น หน่วยงานมีบัญชีพักสินทรัพย์คงค้างในระบบ GFMIS ซึ่งเป็นยอด คงค้างของปีงบประมาณก่อนและปีงบประมาณปัจจุบันที่ไม่ได้ดำเนินการล้างเป็นสินทรัพย์รายตัวในระบบ GFMIS แต่บันทึกสินทรัพย์เป็นค่าใช้จ่าย หรือบันทึกเป็นสินทรัพย์ผิดหมวด เป็นต้น

ดังนั้น เมื่อหน่วยงานส่วนภูมิภาคของกรมพัฒนาที่ดินตรวจสอบพบว่า มีสินทรัพย์ประเภทอาคาร และสิ่งปลูกสร้าง ที่ยังไม่ได้บันทึกเข้าในระบบ GFMIS ให้หน่วยงานดำเนินการส่งเรื่องขอแก้ไขปรับปรุงบัญชีสินทรัพย์ ในระบบ GFMIS ลงในแบบฟอร์มที่กำหนด (ตามหนังสือกลุ่มบริหารสินทรัพย์ กองคลัง ที่ กษ ๐๘๐๓.๐๘/ ๔๓๑ ลง วันที่ ๓๑ มีนาคม ๒๕๖๓ เรื่อง แบบฟอร์มขอแก้ไขข้อมูลครุภัณฑ์ในระบบ Online และสินทรัพย์ในระบบ GFMIS) พร้อมแนบไฟล์เอกสารหลักฐานประกอบ ( เช่น สำเนาเอกสารการตีราคาทรัพย์สิน/ สำเนาการขึ้นทะเบียนที่ราชพัสดุ กับธนารักษ์พื้นที่ / สำเนาใบส่งซื้อสั่งจ้างและสำเนาใบตรวจรับจากในระบบ GFMIS )

โดยส่งข้อมูลมาที่กลุ่มบริหารสินทรัพย์ กองคลัง ผ่านทาง Intranet ของเว็บไซต์กรมพัฒนาที่ดิน โปรแกรมฐานข้อมูลครุภัณฑ์และสิ่งปลูกสร้าง เลือกเมนูย่อย "แบบแจ้งแก้ไขข้อมูลครุภัณฑ์ อาคารและสิ่งปลูกสร้าง" เพื่อให้กลุ่มบริหารสินทรัพย์ กองคลัง ดำเนินการปรับปรุงบัญชีสินทรัพย์สำรวจพบในระบบ GFMIS ให้หน่วยงาน ดังตัวอย่างต่อไปนี้

#### ตัวอย่างที่ ๑ การปรับปรุงบัญชีกรณีมีสินทรัพย์แต่ไม่มีการบันทึกบัญชีในระบบ GFMIS และ สินทรัพย์หมดอายุการใช้งานแล้ว

สถานีพัฒนาที่ดินเพชรบุรี ตรวจสอบพบว่ามีเสาธง ปีงบประมาณที่ได้มา ๒๕๓๑ ยังไม่ได้มีการ บันทึกบัญชีเข้าในระบบ GFMIS ที่ถูกต้องเป็นสินทรัพย์ประเภทสิ่งปลูกสร้าง อายุการใช้งาน ๑๕ ปี (หน่วยงานได้ แนบเอกสารสำเนาการขึ้นทะเบียนที่ราชพัสดุกับธนารักษ์พื้นที่ เป็นหลักฐานประกอบในการขอแก้ไขปรับปรุงบัญชี สินทรัพย์ในระบบ GFMIS) โดยมีราคาทุน จำนวนเงิน ๒๐,๐๐๐ บาท และค่าเสื่อมราคาสะสม ณ วันที่ ๓๐ กันยายน ๒๕๖๕ จำนวนเงิน ๑๙,๙๙๙ บาท

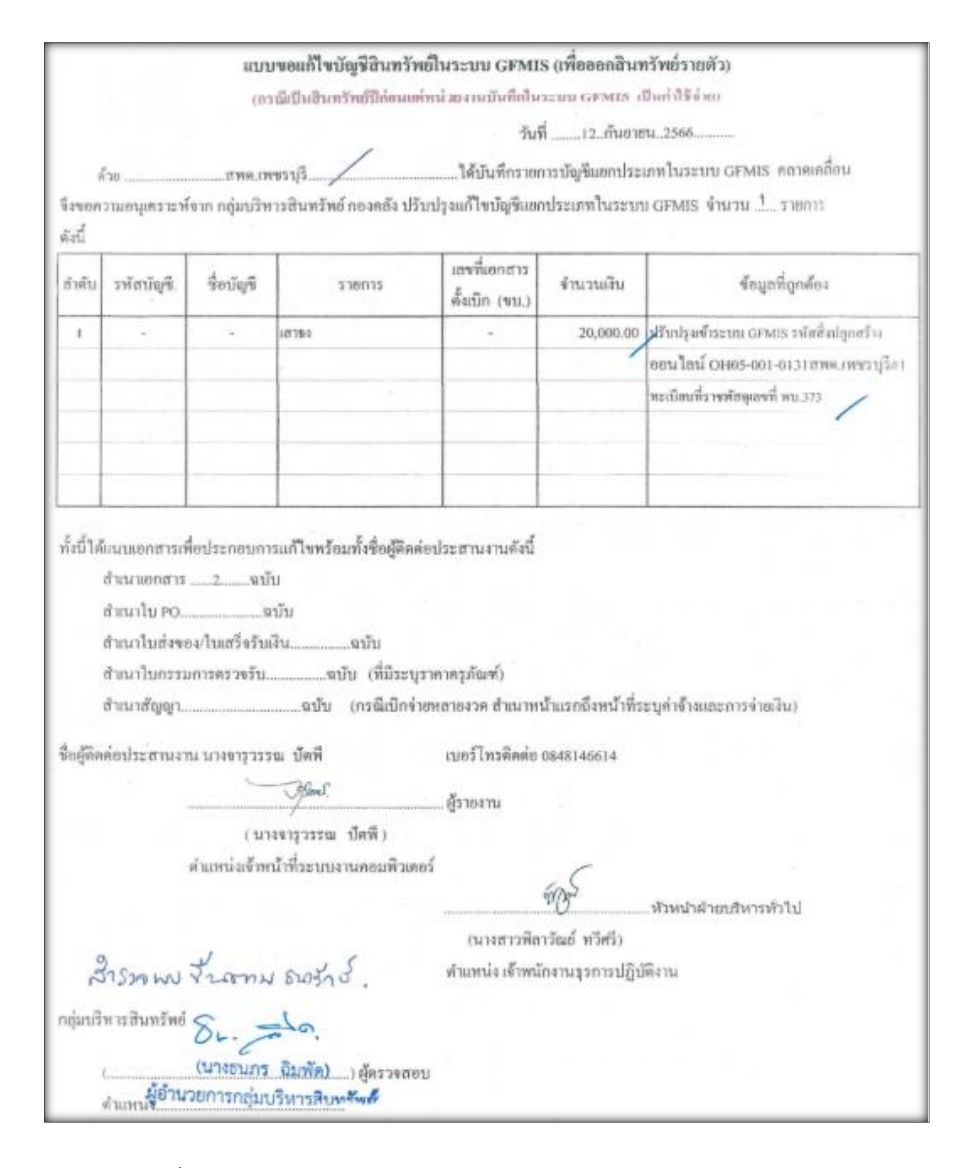

ภาพที่ ๓ ตัวอย่างแบบขอแก้ไขปรับปรุงบัญชีสินทรัพย์ในระบบ GFMIS

กลุ่มบริหารสินทรัพย์ กองคลัง ดำเนินการปรับปรุงบัญชีสินทรัพย์สำรวจพบในระบบ GFMIS ให้ หน่วยงานเมื่อวันที่ ๑ กันยายน ๒๕๖๖ โดยสินทรัพย์ดังกล่าวนั้นหมดอายุการใช้งานแล้ว ดังนี้

๑. สร้างข้อมูลหลักสินทรัพย์ = ให้ระบุอายุการใช้ประโยชน์ไปแล้วถึงงวดเดือนปัจจุบัน (๑ งวด)
 ๒. คู่บัญชีที่ปรับปรุงในระบบ GFMIS มี ๕ ขั้นตอนดังนี้

| รหัสบัญชี           | ชื่อบัญชี                                      | เดบิต           | เครดิต    | หมายเหตุ                                     |
|---------------------|------------------------------------------------|-----------------|-----------|----------------------------------------------|
| ขั้นตอนที่ 1        |                                                |                 |           | ปรับปรุงบัญชีสิ่งปลูกสร้่าง จำนวน 1 รายการ   |
|                     |                                                |                 |           | ตามเอกสารขึ้นทะเบียนที่ราชพัสดุ พบ.373       |
| 1205040102          | พักสิ่งปลูกสร้าง                               | 20,000.00       |           | สินทรัพย์หลัก = 20,000 บาท                   |
| 3102010102          | ผลสะสมแก้ไขข้อผิคพลาค                          |                 | 20,000.00 |                                              |
| เลขเอกสารปรับ       | JJV 0100036092 วันที่ผ่านรายการ o              | 1.09.2566       |           |                                              |
| <u>ขั้นตอนที่ 2</u> |                                                |                 |           |                                              |
| 1205040101          | สิ่งปลูกสร้าง                                  | 20,000.00       |           | บันทึกถ้างบัญชีพักสิ่งปลูกสร้าง              |
| 1205040102          | พักสิ่งปลูกสร้าง                               |                 | 20,000.00 | รหัสสินทรัพย์ 11000003063                    |
| เลขเอกสารล้ำง       | บัญชีพัก 5000002120 วันที่ผ่านราย <del>เ</del> | าารั 01.09.2566 |           |                                              |
| <u>ขั้นตอนที่ 3</u> |                                                |                 |           |                                              |
| 5105010107          | คสสิ่งปลูกสร้าง (ปีก่อน)                       | 19,999.00       |           | สั่งประมวลผลค่าเสื่อมราคา/ก่าเสื่อมราคาสะสม  |
| 1205040103          | คสสสิ่งปลูกสร้าง                               |                 | 19,999.00 | ของสินทรัพย์ ( 1 งวด)                        |
| <u>ขั้นตอนที่ 4</u> |                                                |                 |           |                                              |
| 3102010102          | ผลสะสมแก้ไขข้อผิคพลาค                          | 19,999.00       |           | ปรับปรุงค่าเสื่อมราคาของปีก่อน               |
| 5105010107          | คสสิ่งปลูกสร้าง (ปีก่อน)                       |                 | 19,999.00 | เข้าผลสะสมแก้ไขข้อผิดพลาด                    |
| เลขเอกสารปรับ       | JJV 0100036093 วันที่ผ่านรายการ (              | 01.09.2566      |           |                                              |
| <u>ขั้นตอนที่ 5</u> |                                                |                 |           |                                              |
| 3102010102          | ผลสะสมแก้ไขข้อผิดพลาด                          | 1.00            |           | ปรับปรุงบัญชีผลสะสมเข้าร/คสูงค่ำคชจ.สะสมยกมา |
| 3102010101          | ร/คสูงต่ำกว่าคชจ.สะสมยกมา                      |                 | 1.00      | (20,000 - 19,999)                            |
| เลขเอกสารปรับ       | IJV 0100036094 วันที่ผ่านรายการ 0              | 01.09.2566      |           |                                              |

ภาพที่ ๔ คู่บัญชีที่ปรับปรุงในระบบ GFMIS (กรณีสินทรัพย์หมดอายุการใช้งานแล้ว)

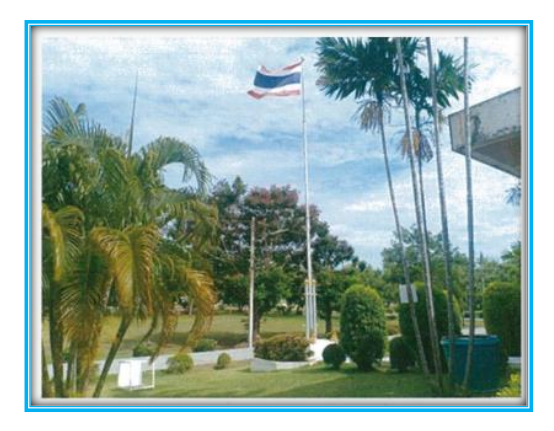

ภาพที่ ๕ รูปภาพเสาธง รหัสสิ่งปลูกสร้าง OHo๕-00๑-0๑๓๑ สพด.เพชรบุรี#๑ รหัสสินทรัพย์ ๑๑00000๓๐๖๓ ปีที่ได้มา ๒๕๓๑ ราคาทุน ๒๐,000 บาท

#### ตัวอย่างที่ ๒ การปรับปรุงบัญชีกรณีมีสินทรัพย์แต่บันทึกบัญชีคลาดเคลื่อนเป็นค่าใช้จ่ายในระบบ GFMIS และสินทรัพย์ยังมีอายุการใช้งานคงเหลือ

สถานีพัฒนาที่ดินเพชรบุรี ตรวจสอบพบว่าเมื่อปีงบประมาณ ๒๕๖๓ หน่วยงานมีการดำเนินการ ก่อสร้างศูนย์เรียนรู้ๆ แต่บันทึกบัญชีในระบบ GFMIS คลาดเคลื่อนเป็นค่าจ้างเหมาบริการ ที่ถูกต้องเป็นสินทรัพย์ ประเภทสิ่งปลูกสร้าง อายุการใช้งาน ๑๕ ปี (หน่วยงานแนบเอกสารสำเนาใบสั่งซื้อสั่งจ้างและสำเนาใบตรวจรับเป็น หลักฐานประกอบในการขอแก้ไขปรับปรุงบัญชีสินทรัพย์ในระบบ GFMIS) โดยมีราคาทุน จำนวนเงิน ๑๒๕,๓๓๙ บาท และค่าเสื่อมราคาสะสม ณ วันที่ ๓๐ กันยายน ๒๕๖๕ จำนวนเงิน ๑๗,๘๗๒.๔๑ บาท

|                        |                                                           |                                                                                                    | วันที่12 กันข                                                                  | nera 2566                                                              |                              |
|------------------------|-----------------------------------------------------------|----------------------------------------------------------------------------------------------------|--------------------------------------------------------------------------------|------------------------------------------------------------------------|------------------------------|
| 4                      | fan สถานีพัฒน                                             | มาที่ดินเหษาปริ                                                                                                    | ได้บันทึกว                                                                     | າຫກາງອຽກັນທີ່ໃນວະນານ                                                   | ONLINE หรือในระบบ            |
| IFMIS                  | ຄວາອເອລື່ອນ ເນື່ອຈາກາ.                                    |                                                                                                    | พริการ                                                                         | จึงขอความอนุเท                                                         | เราะห์จาก กลุ่มบริหารสินทรัพ |
| กองคลั                 | เกรียงปลังแปล เพ                                          | แอ็กครูภัณฑ์ จำนวนร                                                                                                    | าขการ พังนี้                                                                   |                                                                        |                              |
| สำคับ                  | ประเภทครูภัณฑ์                                            | รารัสครุภัณฑ์<br>ONLINE                                                                                                    | รหัสสินทรัพธ์<br>GFMIS                                                         | ข้อมูลเดิมที่บันทึก                                                    | ซ้อมูอที่ถูกคือง             |
| -                      | สิ่งปลุกสร้าง                                             |                                                                                                    |                                                                                |                                                                        | -                            |
| 1                      | ศูนธ์รีชนรี                                               | 0823-003-0363mme.mm21881                                                                                                    |                                                                                | ไม่มีรพัสสินทรัพด์                                                     | ปรับปรุงเข้าในระบบ GFMs      |
|                        | ลักรกเอิน                                                 | 125 339 -                                                                                                    |                                                                                |                                                                        | สิ่งปฏกสร้างควนอกสาร         |
|                        |                                                           | and a                                                                                                    |                                                                                |                                                                        | ใบสั่งจัวแลงที่ 1630171/63   |
|                        |                                                           |                                                                                                    |                                                                                | 1                                                                      | ลงวันที่ 31 ก.ท.2563         |
|                        |                                                           |                                                                                                    |                                                                                |                                                                        | NSN96 8 da 63                |
|                        |                                                           |                                                                                                    |                                                                                |                                                                        |                              |
|                        | สำเมาใบส่งตื่นครูภัณ<br>สำเมาในช่งสินค้า/ใน<br>สำเมาอื่นๆ | ຈັບນ<br>ຄໍຈັບັນ<br>ກັຈຈັບັນ<br>                                                                                                    | (ທີ່ມີວະນຸວາທາທຣູທັ                                                            | ณฑ์)                                                                   |                              |
| รื่อผู้คิด             | สำณาใบส่งตืนครูภัณ<br>สำนาใบส่งตินครูภัณ<br>สำนาสิ้นๆ     |                                                                                                    | (ที่มีระบุราคาดรูดั<br>เบอร์ โทรดัคค่อ 08<br>0                                 | ณฑ์)<br>548146614                                                      |                              |
| รื่อผู้พิต             | สำณาใบสิ่งทีนครูภัณ<br>สำหมาใบส่งทีนด้วงใน<br>สำหมาสิ้นๆ  | <ol> <li>รบบ</li> <li>คับมารัง</li> <li>คบับ</li> <li>รบับ</li> <li>รบับ</li> <li>รบับ</li> <li>รบับ</li> <li>รบับ</li> <li>รบับ</li> <li>รบับ</li> <li>รบับ</li> <li>รบับ</li> <li>รบับ</li> <li>รบับ</li> <li>รบับ</li> <li>รบับ</li> <li>รบับ</li> <li>รบับ</li> <li>รบบ</li> <li>รบบ</li> <li>รบ</li> <li>รบบ</li> <li>รบบ</li> <li>รบบ</li> <li>รบบ</li> <li>รบบ</li> <li>รบบ</li> <li>รบบ</li> <li>รบบ</li> <li>รบบ</li> <li>รบบ</li> <li>รบบ</li> <li>รบบ</li> <li>รบบ</li> <li>รบบ</li> <li>รบบ</li> <li>รบบ</li> <li>รบบ</li> <li>รบบ</li> <li>รบบ</li> <li>รบบ</li> <li>รบบ</li> <li>รบบ</li> <li>รบ</li> <li>รบบ</li> <li>รบบ</li> <li>รบ</li> <li>รบ</li> <l< td=""><td>(ที่มีวะบุราคาดรูดั<br/>เมตว์ไทรพิดต่อ 06<br/>0</td><td>ณฑ์)<br/>848146614</td><td></td></l<></ol> | (ที่มีวะบุราคาดรูดั<br>เมตว์ไทรพิดต่อ 06<br>0                                  | ณฑ์)<br>848146614                                                      |                              |
| รั่งผู้พิต             | สำณาใบส่งดินดรูภัณ<br>สำนาใบส่งดินดังใน<br>สำหารื่นๆ      | <ol> <li>รบบ</li> <li>ค์รบบ</li> <li>คบับ</li> <li>กรีรคบับ</li> <li>คบับ</li> <li>กบัคพี</li> <li>คบั</li></ol>                                                                                                    | (ที่มีวะบุราคาดรูดั<br>เมชว์ไทรดัดต่อ 66<br>()                                 | wrf)<br>848146614<br>AG                                                | หัวหน้าฟ้าอบริหารทั่วไป      |
| รื่อผู้ดิด             | สำณาใบสิ่งดินดรูภัณ<br>สำหาใบส่งสินดังใน<br>สำหาสิ่นๆ     | <ol> <li>รบบ</li> <li>คามาง</li> <li>คามาง</li> <li></li></ol>                                                  | (ที่มีวะบุราคาดรูภั<br>เมตว์ไทรดัดต่อ 04<br>0<br>(นางธาว<br>ค้ามหน่ง เจ้าพรักะ | ณฑ์)<br>848146614<br>                                                  | ทัวหน้าตำอนริหารทั่วไป       |
| รื่อผู้ติด<br>กลุ่มบริ | สำณาไบล่งดินดรูภัณ<br>สำนาโบล่งดินด้าไน<br>สำนาลื่นๆ      | รบบ<br>ส์รบบ<br>กรีจรบบ<br>เฉ บิคที<br>เซ้                                                                                                    | (ที่มีวะบุราคาดรูภั<br>เมตวีไทรดัดต่อ 04<br>0<br>(นางชาว<br>คำแทน่ง เจ้าหนัก   | ณฑ์)<br>848146614<br>- A-<br>เพ็อาวัณอ์ ทวีศรี)<br>เกมรูวคาวปฏิบัติงาน | ทัวหน้าตำอบริหารทั่วไป       |

ภาพที่ ๖ ตัวอย่างขอแก้ไขปรับปรุงบัญชีสินทรัพย์ในระบบ GFMIS

กลุ่มบริหารสินทรัพย์ กองคลัง ดำเนินการปรับปรุงบัญชีสินทรัพย์สำรวจพบในระบบ GFMIS ให้ หน่วยงานเมื่อวันที่ ๑ กันยายน ๒๕๖๖ โดยสินทรัพย์ดังกล่าวนั้นมีอายุการใช้งานคงเหลือ (๑๒.๑ ปี) ดังนี้

๑. สร้างข้อมูลหลักสินทรัพย์ = ให้ระบุอายุการใช้งานที่เหลือ (โดยนับอายุการใช้งานที่เหลือใน การสร้างรหัสสินทรัพย์หลักเป็นปี เศษของปีนับเป็นเดือนและเศษของเดือนกรณีสินทรัพย์ได้มาก่อนวันที่ ๑๕ ของ เดือนให้นับเป็น ๑ เดือน กรณีสินทรัพย์ได้มาหลังวันที่ ๑๕ ของเดือนให้ปัดเศษทิ้ง)

๒. สร้างข้อมูลรหัสสินทรัพย์ย่อย = ให้ระบุอายุการใช้ประโยชน์ไปแล้ว (โดยมูลค่าของรหัสสินทรัพย์ย่อย
 เท่ากับมูลค่าค่าเสื่อมราคาสะสมของสินทรัพย์นั้น ตั้งแต่วันที่เริ่มคิดค่าเสื่อมราคาสินทรัพย์ที่ใช้ประโยชน์ไปแล้วถึง
 วันที่ปรับปรุงบัญชี โดยระบุวันที่เอกสารและวันที่ผ่านรายการเป็นวันที่ ๑ ของงวดเดือนปัจจุบัน)

| วันเคือนปี  | ที่เอกสาร | รายการ                        | จำนวน<br>หน่วย | ราคาต่อ<br>หน่วย/ชุด/กลุ่ม | มูลค่ารวม  | อายุการ<br>ใช้งาน<br>(ปี) | ค่าเสื่อมราคา<br>ประจำปี | ค่าเสื่อมราคา<br>สะสม       | มูลค่าสุทธิ                 |
|-------------|-----------|-------------------------------|----------------|----------------------------|------------|---------------------------|--------------------------|-----------------------------|-----------------------------|
| 8 ส.ค. 2563 |           | สิ่งปลูกสร้าง (ศูนย์เรียนรู้) | 1              | 125,339.00                 | 125,339.00 | 15                        |                          |                             | 125,339.00                  |
| 30 ก.ย. 63  |           | คิดก่าเสื่อม 2 เดือน          |                | 8,355.93                   | ต่อปี      |                           | 1,160.55                 | 1,160.55                    | 124,178.45                  |
| 30 ก.ย. 64  | 1         | คิดค่าเสื่อม 1 ปี             |                | 696.33                     | ต่อเดือน   |                           | <mark>8,</mark> 355.93   | 9,516.48                    | 115,822.52                  |
| 30 ก.ย. 65  | 2         | คิดก่าเสื่อม 1 ปี             |                | 23.21                      |            |                           | 8,355.93                 | 17,872.41                   | 107,466.59                  |
| 30 ส.ค. 66  | 2         | คิดก่าเสื่อม 11 เดือน         |                |                            |            |                           | 7,659.59                 | ย่อย <mark>25,532.00</mark> | หลัก <mark>99,807.00</mark> |
| 30 ก.ย. 66  | 5         | กิดก่าเสื่อม 1 เดือน          |                |                            |            |                           | 696.34                   | 26,228.34                   | 99,110.66                   |
| 30 ก.ย. 67  | 4         | คิดก่าเสื่อม 1 ปี             |                |                            |            |                           | 8,355.93                 | 34,584.27                   | 90,754.73                   |
| 30 ก.ย. 68  | 5         | คิดก่าเสื่อม 1 ปี             |                |                            |            |                           | 8,355.93                 | 42,940.20                   | 82,398.80                   |
| 30 ก.ย. 69  | 6         | คิดก่าเสื่อม 1 ปี             |                |                            |            |                           | 8,355.93                 | 51,296.13                   | 74,042.87                   |
| 30 ก.ย. 70  | 7         | คิดก่าเสื่อม 1 ปี             |                |                            |            |                           | 8,355.93                 | 59,652.06                   | 65,686.94                   |
| 30 ก.ย. 71  | 8         | กิดก่าเสื่อม 1 ปี             |                |                            |            |                           | 8,355.93                 | 68,007.99                   | 57,331.01                   |
| 30 ก.ย. 72  | 9         | คิดก่าเสื่อม 1 ปี             |                |                            |            |                           | 8,355.93                 | 76,363.92                   | 48,975.08                   |
| 30 ก.ย. 73  | 10        | คิดก่าเสื่อม 1 ปี             |                |                            |            |                           | 8,355. <b>9</b> 3        | 84,719.85                   | 40,619.15                   |
| 31 ก.ย.74   | 11        | คิดก่าเสื่อม 1 ปี             |                |                            |            |                           | 8,355.93                 | 93,075.78                   | 32,263.22                   |
| 31 ก.ย. 75  | 12        | คิดก่าเสื่อม 1 ปี             |                |                            |            |                           | 8,355.93                 | 101,431.71                  | 23,907.29                   |
| 31 ก.ย. 76  | 13        | คิดก่าเสื่อม 1 ปี             |                |                            |            |                           | 8,355.93                 | 109,787.64                  | 15,551.36                   |
| 31 ก.ย. 77  | 14        | คิดค่าเสื่อม 1 ปี             |                |                            |            |                           | 8,355.93                 | 118,143.57                  | 7,195.43                    |
| 31 ก.ย. 78  | 15        | กิดก่าเสื่อม 10 เดือน         |                |                            |            |                           | 7,194.43                 | 125,338.00                  | 1.00                        |
|             |           |                               |                |                            |            |                           |                          |                             |                             |

๓. คำนวณค่าเสื่อมราคา/ค่าเสื่อมราคาสะสม

ภาพที่ ๗ ตารางการคิดคำนวณค่าเสื่อมราคา/ค่าเสื่อมราคาสะสม

# ๑ฺ่บัญชีที่ปรับปรุงในระบบ GFMIS มี ๕ ขั้นตอนดังนี้

| รหัสบัญชี           | ชื่อบัญชี                                    | เดบิต      | เกรดิต     | หมายเหตุ                                              |
|---------------------|----------------------------------------------|------------|------------|-------------------------------------------------------|
| <u>ขั้นตอนที่ 1</u> |                                              |            |            | ปรับปรุงบัญชีสิ่งปลูกสร้าง (ศูนย์เรียนรู้) ของปี 2563 |
|                     |                                              |            |            | ตามเอกสารใบสั่งจ้างเลขที่ P 630171/63 ลว.31 ก.ค.63    |
| 1205040102          | พักสิ่งปลูกสร้าง                             | 125,339.00 |            | สินทรัพย์หลัก= 99,807                                 |
| 3102010102          | ผลสะสมแก้ใขข้อผิดพลาด                        |            | 125,339.00 | สินทรัพย์ย่อย = 25,532                                |
| เลขเอกสาร ปรับ      | JV 0100036089 วันที่ผ่านรายการ 01.09         | .2566      |            |                                                       |
| <u>ขั้นตอนที่ 2</u> |                                              |            |            |                                                       |
| 1205040101          | สิ่งปลูกสร้าง                                | 125,339.00 |            | บันทึกล้างบัญชีพักสิ่งปลูกสร้าง                       |
| 1205040102          | พักสิ่งปลูกสร้าง                             |            | 125,339.00 | รหัสส/ท. หลัก 11000003062                             |
| เลขเอกสารล้างร      | มัญชีพัก 5000002119 วันที่ผ่านรายการ (       | 01.09.2566 |            | รทัสส/ท. ย่อย 110000003062 - 01                       |
| <u>ขั้นตอนที่ 3</u> |                                              |            |            |                                                       |
| 5105010107          | คสสิ่งปลูกสร้าง (ปีก่อน)                     | 17,872.41  |            | สั่งประมวลผลค่าเสื่อมราคา/ค่าเสื่อมราคาสะสม           |
| 5105010107          | คสสิ่งปลูกสร้าง (ปีปัจจุบัน)                 | 7,658.59   |            | ของสินทรัพย์ ( 1 งวค)                                 |
| 1205040103          | คสสสิ่งปลูกสร้าง                             |            | 25,531.00  |                                                       |
| <u>ขั้นตอนที่ 4</u> |                                              |            |            |                                                       |
| 3102010102          | ผลสะสมแก้ไขข้อผิดพลาด                        | 17,872.41  |            | ปรับปรุงค่าเสื่อมราคาของปีก่อน                        |
| 5105010107          | คสสิ่งปลูกสร้าง (ปีก่อน)                     |            | 17,872.41  | เข้าผลสะสมแก้ไขข้อผิดพลาด                             |
| เลขเอกสารปรับ       | JV 0100036090 ว <b>ันที่</b> ผ่านรายการ 01.0 | 09.2566    |            |                                                       |
| <u>ขั้นตอนที่ 5</u> |                                              |            |            |                                                       |
| 3102010102          | ผลสะสมแก้ไขข้อผิดพลาด                        | 107,466.59 |            | ปรับปรุงบัญชีผลสะสมเข้าร/คสูงค่ำคชจ.สะสมยกมา          |
| 3102010101          | ร/คสูงค่ำกว่าคชจ.สะสมยกมา                    |            | 107,466.59 | (125,339 - 17,872.41)                                 |
| เลขเอกสารปรับ       | JV 0100036091 วันที่ผ่านรายการ 01.           | 09.2566    |            |                                                       |

ภาพที่ ๘ คู่บัญชีที่ปรับปรุงในระบบ GFMIS (กรณีสินทรัพย์ยังมีอายุการใช้งานคงเหลือ)

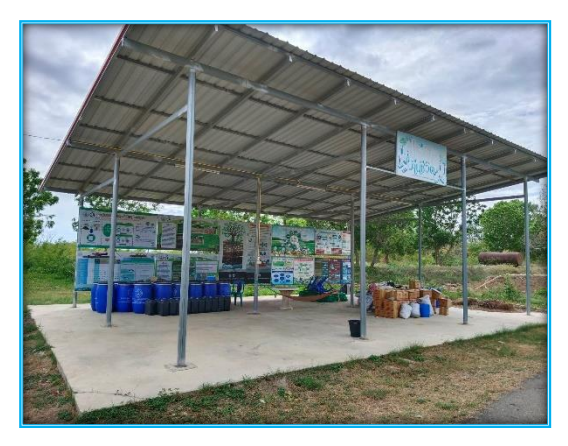

ภาพที่ ๙ รูปภาพศูนย์เรียนรู้เพื่อการเกษตร รหัสสิ่งปลูกสร้าง OH๒๓-๐๐๑-๐๓๖๓ สพด.เพชรบุรี#๑ รหัสสินทรัพย์ ๑๑๐๐๐๐๐๓๐๖๒ ปีที่ได้มา ๒๕๖๓ ราคา ๑๒๕,๓๓๙ บาท

### ๓. การจัดทำสรุปรายงานการปรับปรุงบัญชีสินทรัพย์สำรวจพบ(อาคารและสิ่งปลูกสร้าง) ในระบบ GFMIS ของแต่ละหน่วยงาน

|          |                            | •                            |            | • •                |                   |           |                       |                   |           |
|----------|----------------------------|------------------------------|------------|--------------------|-------------------|-----------|-----------------------|-------------------|-----------|
|          |                            |                              |            | สพค.เพชร           | ນຸຈີ              |           |                       |                   |           |
|          |                            |                              |            | เดือน กันยายน      | 2566              |           |                       |                   |           |
|          |                            |                              | ว/ด/ป      | ว/ด/ป คิดค่าเสื่อม | สินทรัพย์หลัก     |           |                       | สินทรัพย์ย่อย     |           |
| ลำดับที่ | คำอธิบายของสินทรัพย์       | รหัสครุภัณฑ์ Online          | ที่ได้มา   | ในระบบ GFMIS       | รหัสสินทรัพย์หลัก | จำนวนเงิน | อายุใช้งาน<br>ค.มหลือ | รทัสสินทรัพย์ย่อย | จำนวนเงิน |
|          |                            | 2.4                          |            |                    |                   |           | Hashao                |                   |           |
|          | <u>สิ่งปลูกสร้าง</u>       | (อายุการใช้งาน 15 ปี)        |            |                    |                   |           |                       |                   |           |
| 1        | สูนย์เรียนรู้เพื่อการเกษตร | OH23-001-0363 สพค.เพชรบุรี#1 | 31/07/2563 | 1/09/2566          | 11000003062       | 99,807.00 | 12.01 ปี              | 11000003062-01    | 25,532.00 |

1/09/2566

11000003063

รวมสินทรัพย์หลัก

20,000.00

119,807.00

\_

\_

รวมสินทรัพย์ย่อย

-

25,532.00

20/09/2531

สรุปรายงานการปรับปรุงบัญชีสินทรัพย์สำรวจพบ ในระบบ GFMIS

🔿 ดังนั้น ขอให้หน่วยงานบันทึกในทะเบียนคุมสินทรัพย์ถาวรด้วย

<u>ทมายเหตุ</u> ตามหนังสือกรมบัญชีกลาง ที่ กค 0410.3/3 43 ลว.29ม.ค.62 เรื่องคู่มือการบัญชีภาครัฐ เรื่องที่ดิน อาคารและอุปกรณ์

OHO5-001-0131 สพค.เพชรบุรี#1

<u>สร้ำงรหัสสินทรัพย์เป็น 2 รหัส</u>

1

เสาชง

1. รหัสสินทรัพย์หลัก มีมูลค่าเท่ากับสินทรัพย์สุทธิและระบุอายุการใช้งานที่เหลือ

2. รหัสสินทรัพย์ย่อย มีมูลค่าเท่ากับค่าเสื่อมราคาของสินทรัพย์ที่ได้ใช้ประ โยชน์ไปแล้ว

#### ภาพที่ ๑๐ ตัวอย่างสรุปรายงานการปรับปรุงบัญชีสินทรัพย์สำรวจพบ ในระบบ GFMIS

#### รายงานสินทรัพย์คงเหลือ

Page No : 1

Report date : 21.06.2567 Report time : 18:35:44

หน่วยเบิกจ่าย 0700800083 สถานีพัฒนาที่ดิน เพชรบุรี

รายงาน ณ วันที่ 30 กันยายน 2566

| สินทรัพย์                                            | เลขที่ย่อย           | วันที่โอนเป็นทุน | ค่ำอธิบายของสิน                              | คำอธิบายของสินทรัทย์ |                             | คำอธิบายของสินทรัพย์ มูลค่าการได้มา |               | รได้มา       | ค่าเสื่อมราคาสะสม | มูลค่าตามบัญชี |
|------------------------------------------------------|----------------------|------------------|----------------------------------------------|----------------------|-----------------------------|-------------------------------------|---------------|--------------|-------------------|----------------|
| 10000015234                                          | 0000                 | 01.12.2558       | ถนนลาดขางแอลพัลส์ดิกคอนกรีด                  |                      | ถนนลาดขางแอลพัลส์ดิกคอนกรีด |                                     |               | 464,850.00   | -424,332.47       | 40,517.53      |
| 10000015234                                          | 0001                 | 01.12.2558       | ถนนลาดขางแอลพัลส์ติกคอนกรีต                  |                      |                             | 345,150.00                          | -345,149.00   | 1.00         |                   |                |
| 10000016899                                          | 0000                 | 09.01.2560       | ก่อสร้างรั้วคอนกรีต                          |                      |                             | 306,800.00                          | -137,569.67   | 169,230.33   |                   |                |
| 10000022645                                          | 0000                 | 01.06.2564       | ถนนลาดขาง ระยะทาง750ม.                       |                      |                             | 1,799,000.00                        | -861,086.36   | 937,913.64   |                   |                |
| 11000000481                                          | 0000                 | 17.09.2565       | ลานล้างรถ ค.ส.ล.                             | 88,000.00            |                             | 88,000.00                           | -6,091.69     | 81,908.31    |                   |                |
| 11000000482                                          | 0000                 | 01.09.2565       | โรงขอตรถ                                     |                      |                             | 170,000.00                          | -12,264.84    | 157,735.16   |                   |                |
| 11000003004                                          | 0000                 | 01.08.2566       | โรงเก็บพัสตุ(ปป.โอนย <sup>้</sup> ายมาจากอาค | ารเพื่อประโยชน์อื่น  |                             | 264,000.00                          | -263,999.00   | 1.00         |                   |                |
| 11000003062                                          | <sub>0000</sub> หลัก | 01.09.2566       | ศูนย์เรียนรู้ฯ (สำรวจพบ 2563)                | ต.ย.ที่ 2 ศู         | นย์เรียนรู้                 | 99,807.00                           | -688.32       | 99,118.68    |                   |                |
| 11000003062                                          | 0001 <b>ย่อย</b>     | 01.09.2566       | ศูนย์เรียนรู้ฯ (สำรวจพบ 2563)                | จำนวนเงินรวม         | ม 125,339                   | 25,532.00                           | -25,531.00    | 1.00         |                   |                |
| 11000003063                                          | 0000                 | 01.09.2566       | เสาธง (สำรวจพบ 2531)                         | ต.ย.ที่ 1            | เสาธง                       | 20,000.00                           | -19,999.00    | 1.00         |                   |                |
| รหัสศูนย์ต้นทุน 0700800083 สถานีพัฒนาที่ดิน เพขรบุรี |                      |                  |                                              | 3,583,139.00         | -2,096,711.35               | 1,486,427.65                        |               |              |                   |                |
| หมวดสินพรัพย์ 12050400 สิ่งปลูกสร้าง                 |                      |                  |                                              | 3,583,139.00         | -2,096,711.35               | 1,486,427.65                        |               |              |                   |                |
| รหัสพื้นที่ 7600 เพระบุรี                            |                      |                  |                                              | 3,583,139.00         |                             | -2,096,711.35                       | 1,486,427.65  |              |                   |                |
| รหัสหน่วยงาน 07008 กรมพัฒนาที่                       | ดิบ                  |                  |                                              |                      | 3,583,139.00                |                                     | -2,096,711.35 | 1,486,427.65 |                   |                |

ภาพที่ ๑๑ ตัวอย่างรายงานสินทรัพย์คงเหลือในระบบ GFMIS หลังการปรับปรุงบัญชีสินทรัพย์สำรวจพบ

รวมจำนวนเงิน

125,339.00

20,000.00

145,339.00

|                            | รายงานงบทดลองหน่วยเปิกจายรายเดือน                        |               |            |
|----------------------------|----------------------------------------------------------|---------------|------------|
| Program Name : NGL_TB_PMT  | รหัสหน่วยงาน : 07008 กรมพัฒนาที่ดิน                      | Page No :     | 1          |
| UserName : A07008000001103 | รหัสหน่วยเบิกจ่าย : 0700800083 สถานีพัฒนาที่ดิน เพชรบุรี | Report date : | 21.06.2567 |
|                            | ประจำงวด 12 ถึง 12 ปี 2566                               | Report time : | 17:31:45   |

| รหัสบัญชีแยกประเภท   | ชื่อบัญชีแยกประเภท  | ยอดยกมา        | เดบิต      | เครดิต       | ยอดยกไป        |
|----------------------|---------------------|----------------|------------|--------------|----------------|
| 1205040101           | สิ่งปลูกสราง        | 6,066,939.62   | 145,339.00 | 0.00         | 6,212,278.62   |
| 1205040102           | พักสิ่งปลูกสร้าง    | 0.00           | 145,339.00 | (145,339.00) | 0.00           |
| 1205040103           | คสส. สิ่งปลูกสร้าง  | (4,385,776.44) | 0.00       | (67,903.81)  | (4,453,680.25) |
| 3101010101           | ร/ดสูงต่ำคชจ.สุทธิ  | 0.00           | 0.00       | 0.00         | 0.00           |
| 3102010101           | ร/ดสูงต่ำคชจ.สะสม   | 1,468,300.93   | 0.00       | (107,467.59) | 1,360,833.34   |
| 3102010102           | ผลสะสมแก้ไขผิดพลาด  | 0.00           | 145,339.00 | (145,339.00) | 0.00           |
| 5105010101           | คาเสื่อม-อาคาร      | 0.00           | 0.00       | 0.00         | 0.00           |
| 5105010103           | ค่าเสื่อม-อาคารสนง. | 30,841.17      | 2,761.90   | 0.00         | 33,603.07      |
| 5105010107           | ค่าเสื่อม-สิ่งปลูกๆ | 242,154.50     | 67,903.81  | (37,871.41)  | 272,186.90     |
| รวมหน่วยเบิกจ่าย 070 | 0800083             | 3,422,459.78   | 506,682.71 | (503,920.81) | 3,425,221.68   |

ภาพที่ ๑๒ ตัวอย่างรายงานงบทดลองในระบบ GFMIS หลังการปรับปรุงบัญชีสินทรัพย์สำรวจพบ

## ๙.คำสั่งงานและรายงานในการบันทึกรายการสินทรัพย์ถาวร ในระบบ New GFMIS Thai ที่เกี่ยวข้อง

(ตามคู่มือการปฏิบัติงานระบบบัญชีสินทรัพย์ถาวรผ่านระบบบริหารการเงินการคลังภาครัฐแบบอิเล็กทรอนิกส์ใหม่ New GFMIS Thai : ๒๕๖๕)

| Function                                            | SAP Code        | แบบฟอร์มระบบ   |
|-----------------------------------------------------|-----------------|----------------|
|                                                     |                 | New GFMIS Thai |
| ๑. การสร้างข้อมูลหลักสินทรัพย์                      | ASoo            | สท ๐๑          |
| ๒. การสร้างสินทรัพย์เลขที่ย่อย                      | ASoo            | สพ ๑๑          |
| ๓. การบันทึกรายการบัญชีแยกประเภท                    | ZGL_JV          | ปช ๐๑          |
| ๔. การบันทึกรับสินทรัพย์หักล้างบัญชีพักรับสินทรัพย์ | F-o¢            | สพ ดต          |
| ๕. การผ่านรายการค่าเสื่อมราคา                       | ZAFAB           | สท ๒๒          |
| ๖. รายงานยอดสินทรัพย์คงเหลือ                        | S_ALR_଼๘๗୦๑๑๙๙๔ | NFA_000        |
| ๗. รายงานงบทดลองรายเดือน-หน่วยเบิกจ่าย              | ZGL_MVT_MONTH   | NGL_TB_PMT     |

#### ประโยชน์ที่ได้รับ

๑.เจ้าหน้าที่มีความรู้และความเข้าใจเกี่ยวกับแนวทางและขั้นตอนของการปรับปรุงบัญชีสินทรัพย์สำรวจพบ (อาคารและสิ่งปลูกสร้าง) ในระบบ GFMIS ของหน่วยงานกรมพัฒนาที่ดิน

๒.เจ้าหน้าที่สามารถตรวจสอบเอกสารข้อมูลสินทรัพย์ในระบบ GFMIS และในระบบ Online ได้อย่าง ถูกต้อง ครบถ้วน

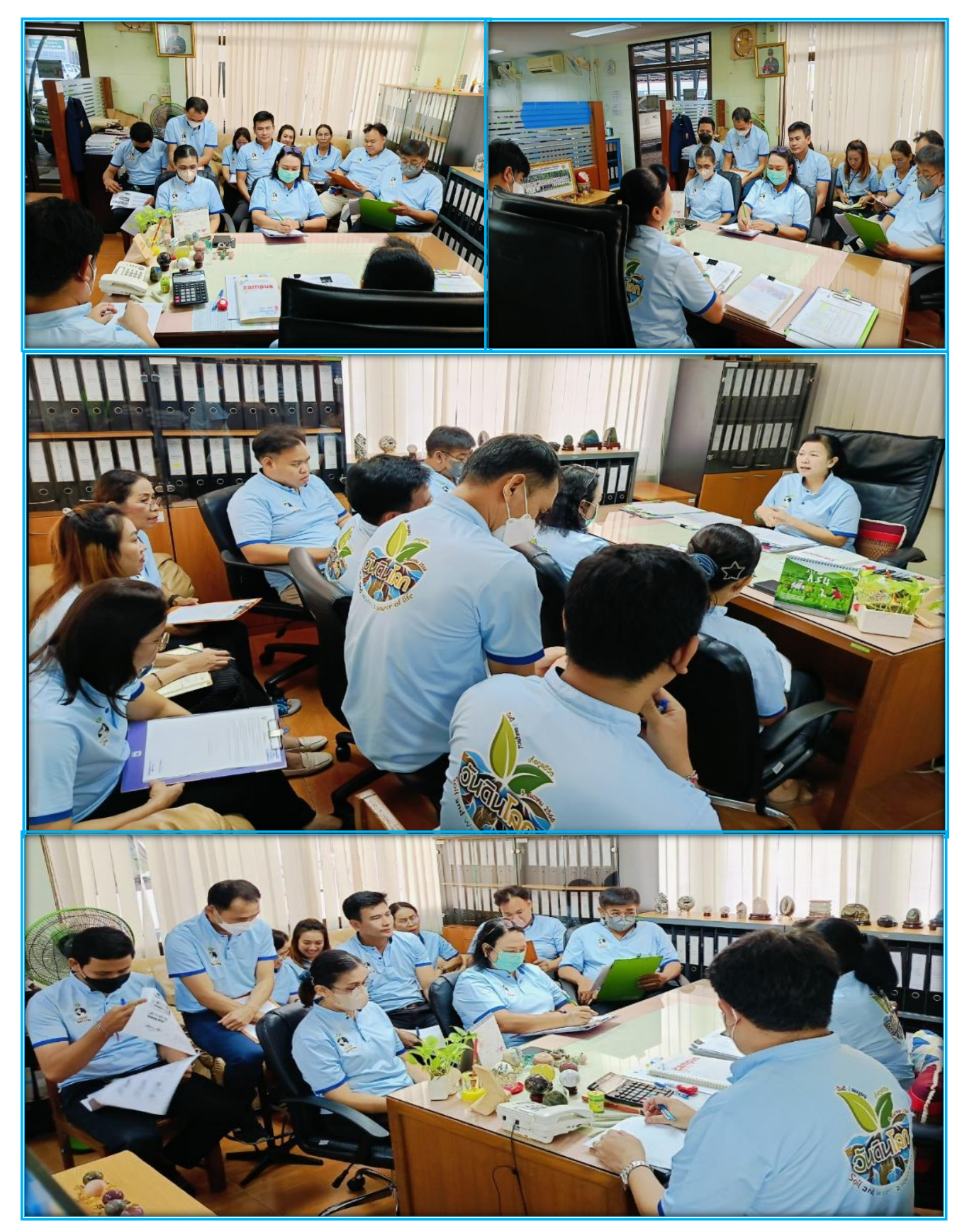

ภาพที่ ๑๓ รูปภาพการสอนงานของกลุ่มบริหารสินทรัพย์ กองคลัง